# **Deleting Cash Advances**

**Purpose:** Use this document as a reference for how to delete cash advances in ctcLink.

Audience: Finance and Business Office staff.

You must have at least one of these local college managed security roles:

- ZZ Expenses Processing
- ZZ Expenses Workcenter
- ZZ PeopleSoft User

If you need assistance with the above security roles, please contact your local college supervisor or IT Admin to request role access.

The Delete Cash Advance page displays a list of **unsubmitted** cash advance requests for the employee whose ID you entered.

### **Deleting Cash Advances**

#### Navigation: Employee Self-Service > Travel and Expenses > Cash Advances > Delete Advance

- 1. The **Delete Cash Advance** search page displays.
- 2. Enter **Empl ID** or **Name.** Note: If search criteria is left blank, all existing unsubmitted cash advances will display.
- 3. Select Search.
- 4. The **Delete Cash Advance Report** page displays.
- 5. Select the **Select** checkbox for the Advance ID you'd like to delete.
- 6. Select Delete Selected Advance(s).

|                            | ✓ Advance    | Delete      |                            |               |         |          |  |  |  |  |
|----------------------------|--------------|-------------|----------------------------|---------------|---------|----------|--|--|--|--|
|                            | Travel & Exp |             |                            |               |         |          |  |  |  |  |
| 5                          | Jordan Davis | Information |                            |               |         |          |  |  |  |  |
|                            | Select       | Advance ID  | Description                | Creation Date | Amount  | Currency |  |  |  |  |
|                            |              | 0000005117  | Fall Basketball Tournament | 07/20/2023    | 1000.00 | USD      |  |  |  |  |
|                            |              | 0000005116  | Basketball Tournament 9/1  | 07/20/2023    | 500.00  | USD      |  |  |  |  |
| Delete Selected Advance(s) |              |             |                            |               |         |          |  |  |  |  |

- 7. The **Delete Confirmation** page displays.
- 8. Select OK.

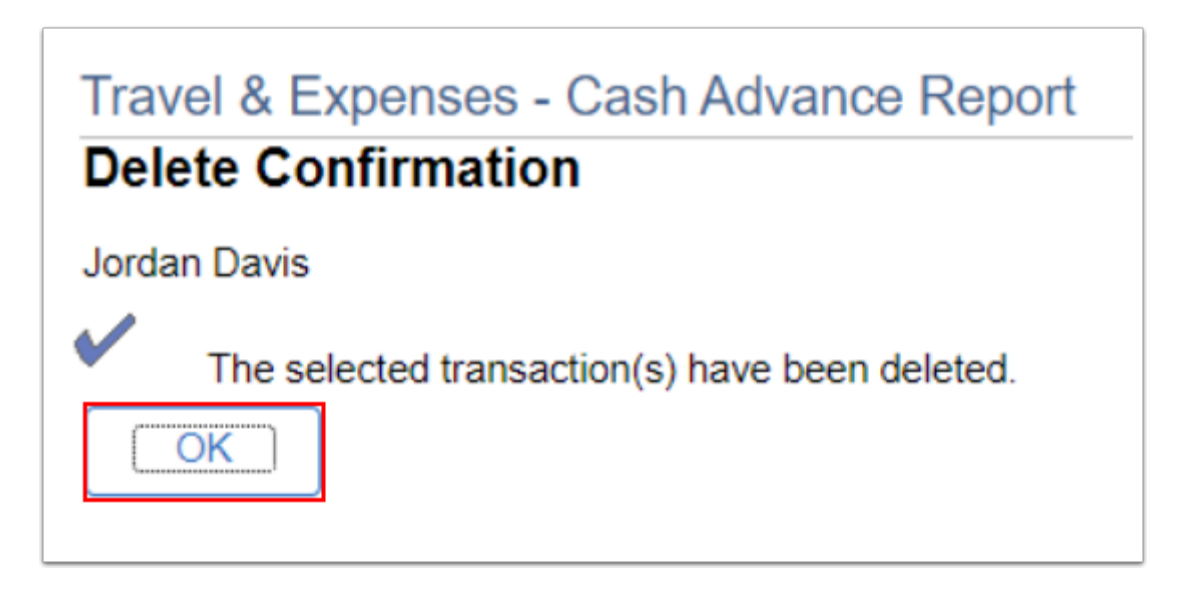

9. The updated **Delete Cash Advance Report** page displays. Note that the Advance ID you deleted is gone.

| Advance                    |                                                                                       | Delete                     |               |         |          |  |  |  |  |  |
|----------------------------|---------------------------------------------------------------------------------------|----------------------------|---------------|---------|----------|--|--|--|--|--|
| Travel & Ex<br>Delete Cas  | Travel & Expenses - Cash Advance Report<br>Delete Cash Advance Report<br>Jordan Davis |                            |               |         |          |  |  |  |  |  |
| Cash Advance Information   |                                                                                       |                            |               |         |          |  |  |  |  |  |
| Select                     | Advance ID                                                                            | Description                | Creation Date | Amount  | Currency |  |  |  |  |  |
|                            | 0000005117                                                                            | Fall Basketball Tournament | 07/20/2023    | 1000.00 | USD      |  |  |  |  |  |
| Delete Selected Advance(s) |                                                                                       |                            |               |         |          |  |  |  |  |  |

10. Process complete.

## **Video Tutorial**

The video below demonstrates the process actions described in the steps listed above. There is no audio included with this video. Select the play button to start the video.

### Video Tutorial Via Panopto

View the external link to Deleting Cash Advances. This link will open in a new tab/window.